## 初回登録手順(空メール送信で登録する場合)

### 1 空メール送信

健康保険組合から配布された「JEOLポータル利用登録のご案内」ハガキまたは「JEOLポータルへの登録について」に載っているQRコードを読み取り、空メールを送信してください。

送信したメールアドレス宛にメールを送信します。

メールが届かない場合は、迷惑メールフォルダに入っていないかご確認ください。

| 新規利用登録の手順                                                                                                    |                          |
|----------------------------------------------------------------------------------------------------|--------------------------|
| ① 空メールの送信 (メールアドレスの登録)<br>パソコン・スマートフォンのメール画面をひらき、空メールを送信<br>してください。(送信元のメールアドレスが登録されます。)                                                                                                    |                          |
| 空メール送信先<br><u>kc@jeolkenpo.jp</u><br>※空メールの送信先は右のQRコードからも読み取れます。<br>(QRコードは、微デンソーウェーブの登録商標です。)                                                                                                    |                          |
| 00XXX*       No. 1         日本電子株式会社**       No. 1         00XXX*       ********         ●       (X-25 1/1)         (X-XXXX)**       *********         ●       (X-XXXX)******************************** | QRコードリーダーで読み取って<br>ください。 |
| $\begin{array}{c ccccccccccccccccccccccccccccccccccc$                                                                                                    |                          |

## 2 メール受信

メール本文に記載されている URL をクリックしてください。

URL には有効期限が存在します。有効期限切れの場合は[手順1]からやり直してください。

| 利用登録手続きのご案内                                                                                                    |          |
|----------------------------------------------------------------------------------------------------|----------|
| 日本電子健康保険組合 <info@jeolkenpo.jp><br/><sup>宛先</sup></info@jeolkenpo.jp>                                                      |          |
| ■□ 利用登録手続きのご案内 □■                                                                                                    |          |
| 日本電子健康保険組合です。                                                                                                    |          |
| 利用登録手続きを依頼された方へお知らせしています。<br>以下の URL にアクセスして、利用登録の手続きを行ってください。                                                            |          |
| https://jeolkenpo.jp/kw21cu/clickCount/cc?r=5oy1NKTRfoVNIPE&no=1                                                          | クリックします。 |
| ※URLの有効期限は3時間です。有効期限を過ぎた場合は、メールアドレスの登録からやり直してください。<br>※本メールに覚えがない場合は、大変お手数ですが本メールを破棄してください。↔<br>※本メールには返信できませんのでご了承願います。↔ |          |
| 日本電子健康保険組合                                                                                                    |          |

## 3 仮ログイン

「新規利用登録」画面が起動しますので、健康保険組合から配布された「JEOLポータルへの登録について」に記載されている仮ログインID、仮パスワードを入力し「ログイン」をクリックしてください。

| ĴeoLポータル                                                                                                 | KW21-Connect  |  |
|----------------------------------------------------------------------------------------------------|---------------|--|
| 新規利用登録<br>新記を超らせしたログインIDと扱バスワードでログインしてください。                                                              |               |  |
| <ul> <li>単前登録されていない方はこちらから利用登録を開始してください。</li> <li>ログインID</li> <li>使バスワード</li> <li>ロバスワードを表示する</li> </ul> | 中 大<br>279サイズ |  |
|                                                                                                    | 日本電子健康保険組合    |  |

## 4 利用者情報入力

ログインに成功すると「利用者情報入力」画面が表示されますので、新ログイン ID、新パスワード、ニックネームを入力

し「登録」をクリックしてください。初期のニックネームは被保険者氏名です。

| ĴeoLポータル  |                                  | к−タル <sup>©</sup> KW21-Connect |  |
|-----------|----------------------------------|--------------------------------|--|
| 利用        | 月者情報入力<br>タインID、ノスワードをよカしてください。  |                                |  |
|           |                                  | 中<br>大<br>文字サイズ                |  |
| 新ログインID   |                                  |                                |  |
| 新バスワード    |                                  |                                |  |
| 新バスワード(確認 |                                  |                                |  |
|           | ロパスワードを表示する                      |                                |  |
| メールアドレス   | w/306/U 630027868 .30%8-000 0+(0 |                                |  |
| ニックネーム    |                                  |                                |  |
|           | 60<br>8                          |                                |  |
|           |                                  | 日本電子健康保険組合                     |  |

※パスワードは以下の条件で設定を行ってください。

■パスワードの利用文字種

半角英小文字、半角英大文字、半角数字、記号をそれぞれ1文字以上組みあわせたパスワードを設定してください

半角英大文字:ABCDEFGHIJKLMNOPQRSTUVWXYZ

半角英小文字:abcdefghijklmnopqrstuvwxyz

半角数字 : 0123456789

記号 : \_ # + , / = ? ! @ \* % & ^ ` -

■パスワードの文字数

10 文字以上で設定してください。

## 5 利用登録完了

利用登録が完了しました。

「ログイン画面」から[手順4]で設定したログイン ID、パスワードでログインしてください。

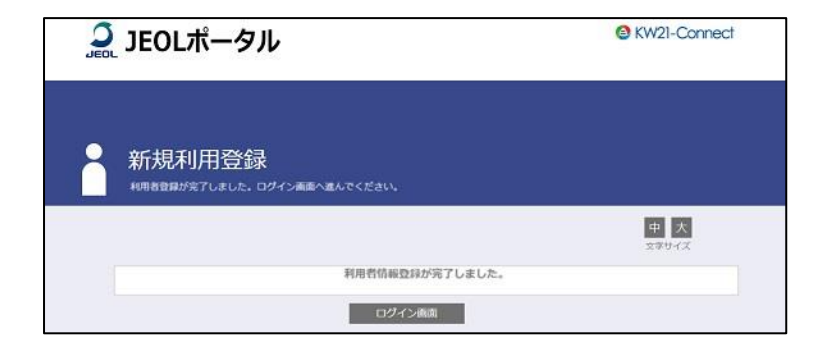

## 初回登録手順(HPヘアクセスして登録する場合)

## 1 HP ヘアクセス

https://jeolkenpo.jp/ にアクセスし、「新規利用登録」をクリックします。

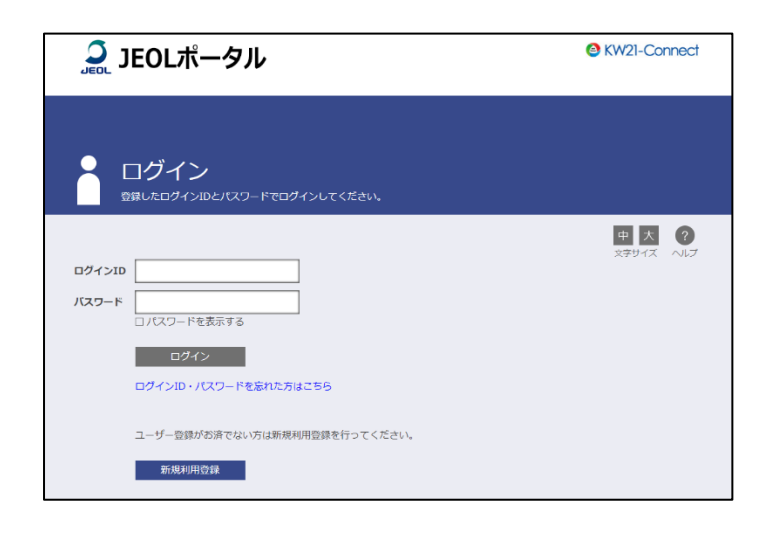

## 2 メールアドレス登録

メールアドレスを入力し「送信する」をクリックしてください。

入力したメールアドレス宛にメールを送信します。

メールが届かない場合は、正しく入力されているか、迷惑メールフォルダに入っていないかご確認ください。

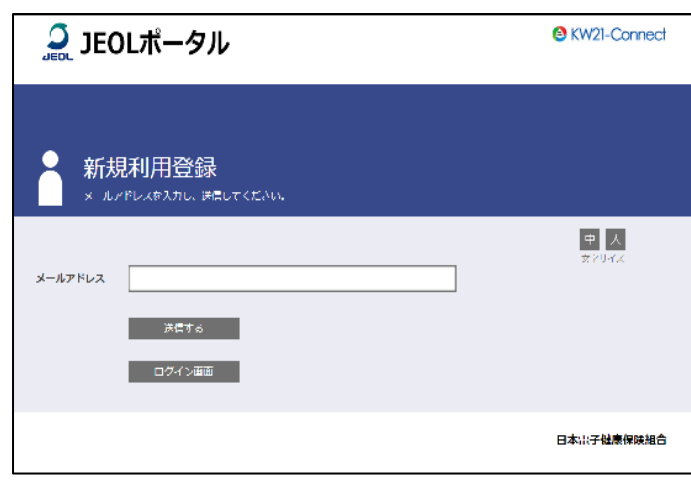

## 3 メール受信

メール本文に記載されている URL をクリックしてください。

URL には有効期限が存在します。有効期限切れの場合は[手順1]からやり直してください。

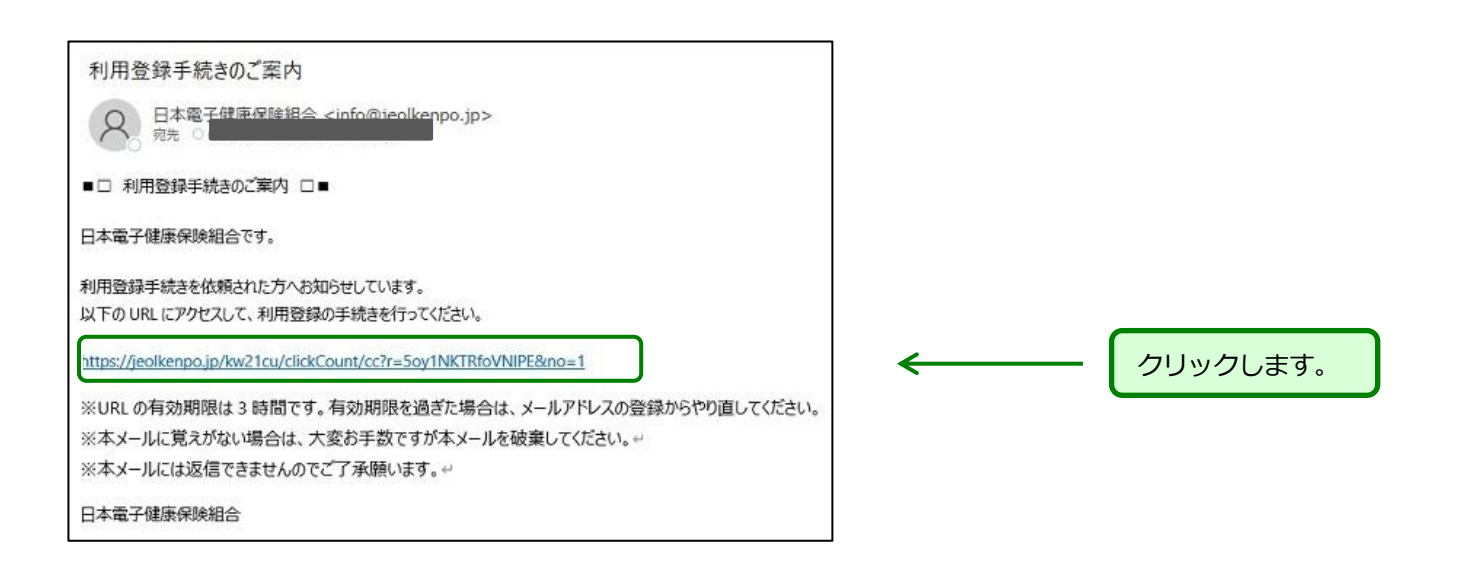

## 4 仮ログイン

「新規利用登録」画面が起動しますので、健康保険組合から配布された「JEOL ポータルへの登録について」に記載されている仮ログイン ID、仮パスワードを入力し「ログイン」をクリックしてください。

| ĴEOLポータル                                                                        | SKW21-Connect          |  |
|---------------------------------------------------------------------------------|------------------------|--|
| 新規利用登録                                                                          |                        |  |
| 単前登録されていないりはこちらから利用登録を開始してください。<br>ログイン10<br>【J/Cスワード<br>□ //Cスワードを表示する<br>ログイン | <b>1</b> 2 ★<br>27947X |  |
|                                                                                 | 日本電子健康保険組合             |  |

### 5 利用者情報入力

ログインに成功すると「利用者情報入力」画面が表示されますので、新ログイン ID、新パスワード、ニックネームを入力

し「登録」をクリックしてください。

| JEOL JEO                        | Lポータル                                                    | SKW21-Connect |
|---------------------------------|----------------------------------------------------------|---------------|
| 🔒 利用                            | 者情報入力                                                    |               |
| 新しい四名                           | パインID、パスワードを入力してください。                                    | 中 大<br>文字サイズ  |
| 新ロクインID<br>新バスワード<br>新バスワード(夜辺) |                                                          |               |
| メールアドレス                         | □ パスワードを表示する<br>■1425 11 され2#455 - 300 x 2 - 50 h 4 = 15 |               |
| ニックネーム                          | <br>                                                     |               |
|                                 |                                                          | 日本電子健康保険組合    |

※パスワードは以下の条件で設定を行ってください。

■パスワードの利用文字種

半角英小文字、半角英大文字、半角数字、記号ををそれぞれ1文字以上組みあわせたパスワードを設定してください

半角英大文字:ABCDEFGHIJKLMNOPQRSTUVWXYZ

半角英小文字:abcdefghijklmnopqrstuvwxyz

半角数字 : 0123456789

記号 : \_ # + , / = ? ! @ \* % & ^ ` -

■パスワードの文字数

10 文字以上で設定してください。

#### 6 利用登録完了

利用登録が完了しました。「ログイン画面へ」をクリックし、「ログイン」画面から[手順4]で設定したログイン ID、パ スワードでログインしてください。

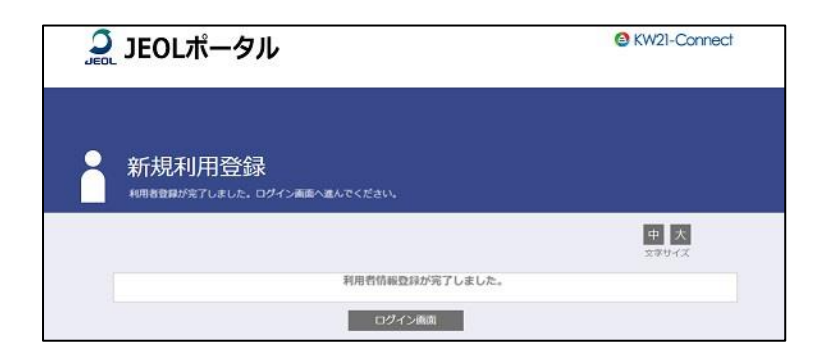

# 補足:ログイン手順

## 1 ログイン画面

「ログイン」画面から設定したログインID、パスワードでログインしてください。

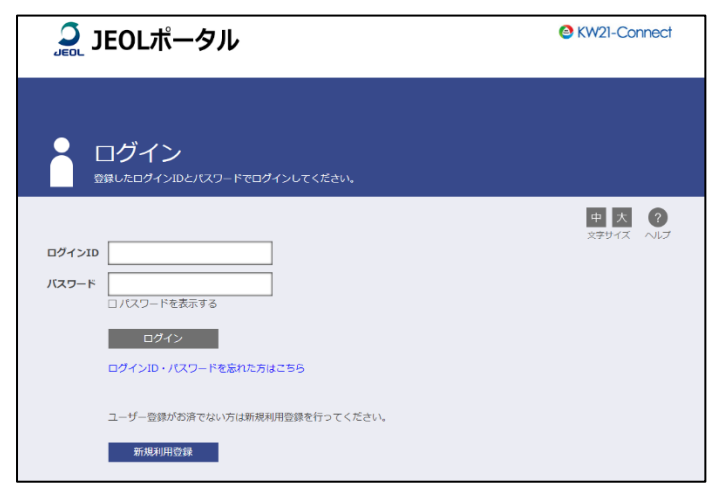

### 2 暗証キー入力

認証に成功すると「暗証キー入力」画面が表示されます。

新規登録時に登録したメールアドレス宛に「暗証キーのご案内」が送信されますので、暗証キーを確認し入力してください。 ログインボタンをクリックするとポータルサイトが表示されます。

メールが届かない場合、暗証キーの有効期限切れの場合は[暗証キー再請求]をクリックしてください。

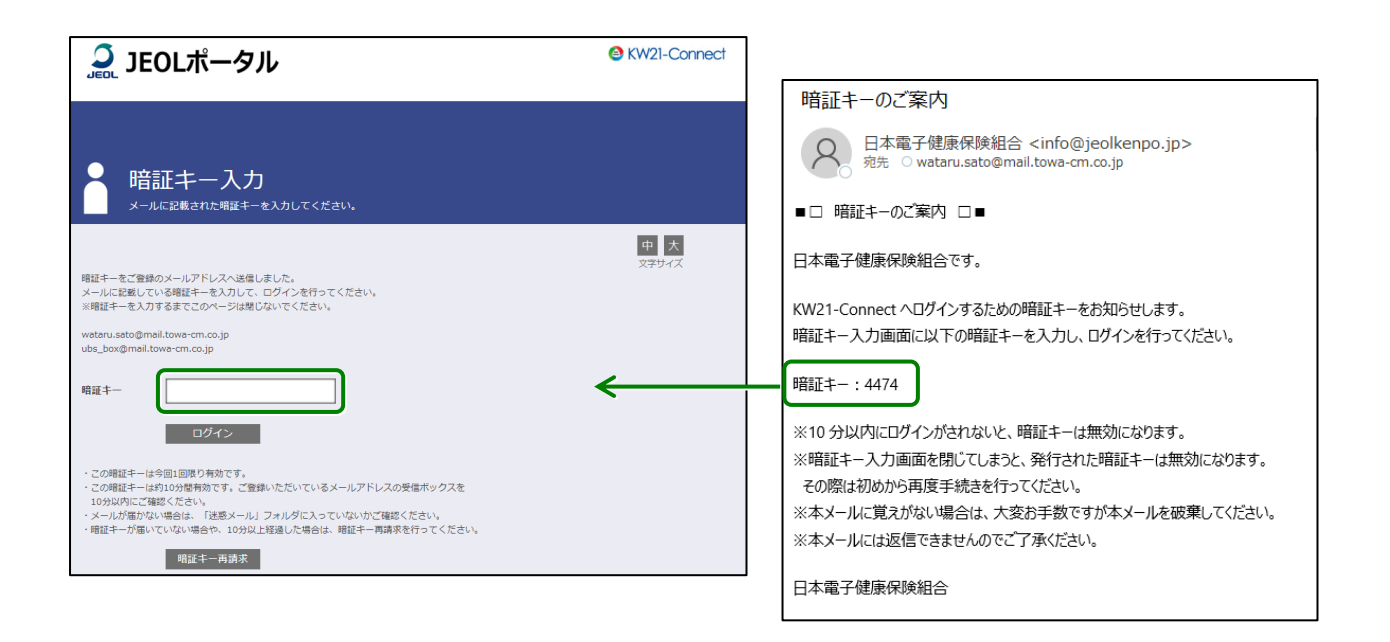

# 補足:ログイン ID,パスワードを忘れた場合

ログイン画面の「ログイン I D・パスワードを忘れた方はこちら」より、利用登録したメールアドレスを入力し「送信」を クリックしてください。

利用登録したメールアドレス宛にメールを送信しますので、メール本文の URL をクリックし、ログイン ID,パスワードの入力と再設定を行ってください。

メールが届かない場合は、正しく入力されているか、迷惑メールフォルダに入っていないかご確認ください。

## 1 パスワード再発行

https://jeolkenpo.jp/ ヘアクセスし、「ログイン I D・パスワードを忘れた方はこちら」をクリックしてください。

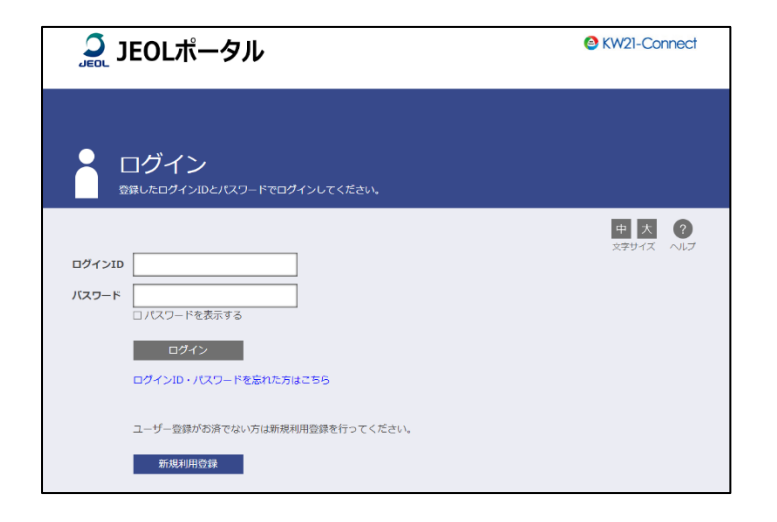

## 2 パスワード再発行メールを送信

利用登録したメールアドレスを入力し「送信」をクリックしてください。

メールが届かない場合は、正しく入力されているか、迷惑メールフォルダに入っていないかご確認ください。

| Ĵ. JEOLポータル             | KW21-Connect        |
|-------------------------|---------------------|
|                         |                     |
| メールアドレス<br>送信<br>ログイン画面 | <u>中</u> 大<br>文字サイズ |
|                         | 日本電子健康保険組合          |

## 3 パスワード再発行メールを受信

3時間以内にメール本文に記載されている URL をクリックしてください。

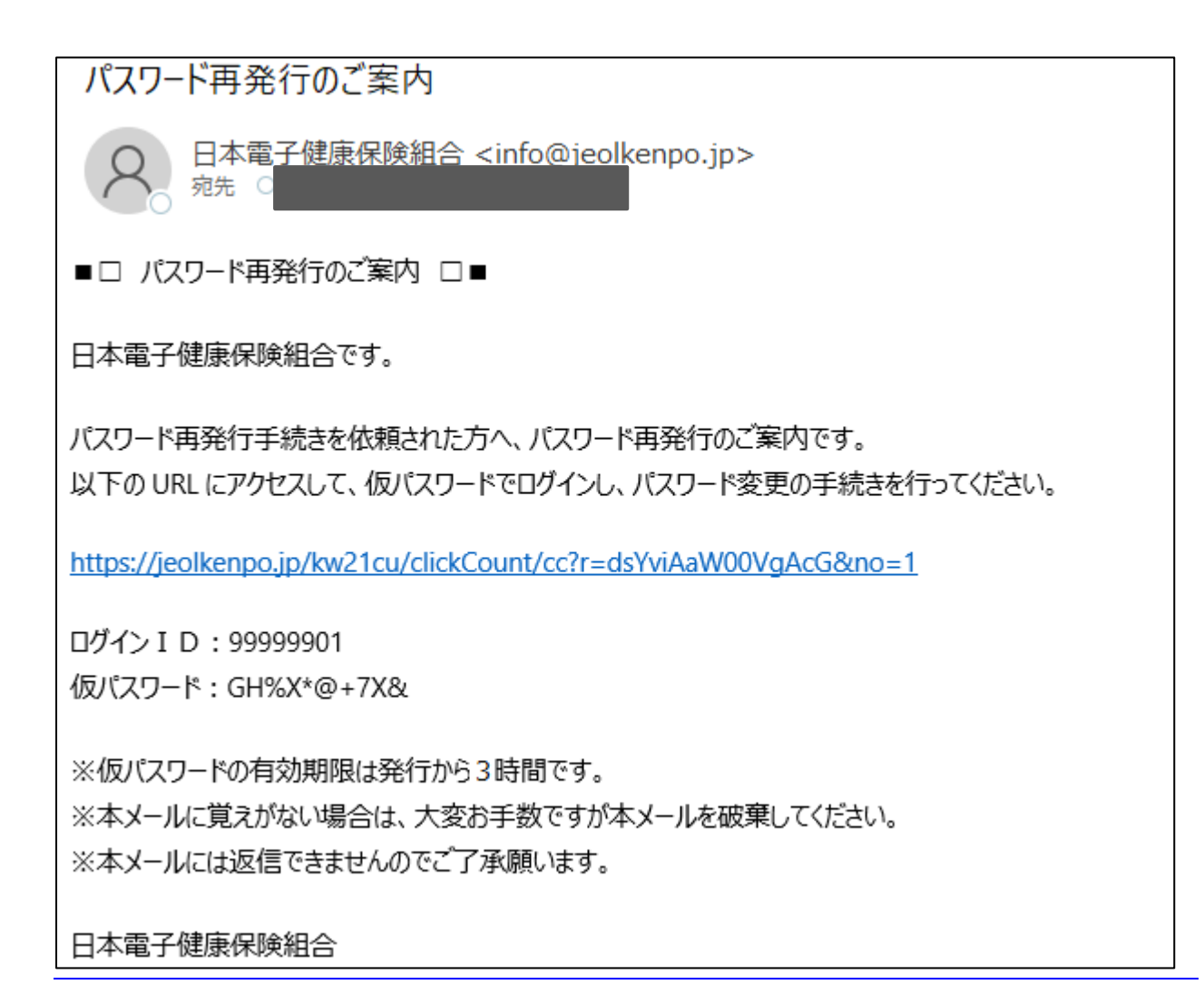

## 4 仮ログイン

「仮ログイン」画面が起動しますので、メール本文に記載されたログイン ID、仮パスワードを入力し「ログイン」をクリックしてください。

| Ĵ. JEOLポータル                                                  | KW21-Connect |
|--------------------------------------------------------------|--------------|
| タールでお知らせしたログインのと毎パスワードでログインしてください。                           |              |
| ログインID 99999901<br>仮パスワード GH%X*@+7X&<br>図 パスワードを表示する<br>ログイン | 中 大<br>文字サイズ |
|                                                              | 日本電子健康保険組合   |

## 5 パスワード変更

ログインに成功すると「パスワード変更」画面が表示されますので、新パスワードを入力し「登録」をクリックしてください。

| Ĵ. JEOLポータル                               | Connect     新聞ログイン目時 2022/12/19 15:11:10     ログアウト |
|-------------------------------------------|----------------------------------------------------|
| パスワード変更<br>新しいバスワードに変更してください。             |                                                    |
| 新しいパスワード<br>パスワード確認<br>ロ パスワードを表示する<br>登録 | 中 大<br>文字サイズ                                       |
|                                           | 日本電子健康保険組合                                         |

※パスワードは以下の条件で設定を行ってください。

■パスワードの利用文字種

半角英小文字、半角英大文字、半角数字、記号をそれぞれ1文字以上組みあわせたパスワードを設定してください。

半角英大文字:ABCDEFGHIJKLMNOPQRSTUVWXYZ

半角英小文字:abcdefghijklmnopqrstuvwxyz

半角数字 : 0123456789

記号 : \_ # + , / = ? ! @ \* % & ^ ` -

■パスワードの文字数

10 文字以上で設定してください。

# 補足:プロフィール設定

プロフィール設定では、「ログインID」「ニックネーム」「メールアドレス」が変更できます。

- ログインID :「JEOLポータル」にログインするIDを変更できます。
- ニックネーム : WEB上の表示に利用します。 個人情報が PC/スマホなどの画面上に表示されることをセキュリティ上避けるために、 本名ではなくニックネームでのご登録を推奨しています。
- メールアドレス : 健保からのお知らせをお届けします。 ログイン I D, パスワードを忘れた際にも利用します。

| 🤶 jeo      | Lポータル                   | 前回ログイン日時 2022/12/                                                      |            |
|------------|-------------------------|------------------------------------------------------------------------|------------|
| Home       | 医療費通知                   | ジェネリック通知                                                               | 医療費控除データ作成 |
| ר לי       | フィール設定                  |                                                                        |            |
|            |                         |                                                                        | 中大?        |
| プロフィール語    | 定                       |                                                                        |            |
|            | ログインID*                 |                                                                        |            |
|            | ニックネーム *                |                                                                        |            |
|            | メールアドレス1 *              | >wa-cm.co.jp                                                           |            |
|            | メールアドレス2                | -cm.co.jp                                                              |            |
|            | メールアドレス3 認証キーによるログイン設定* | <ul> <li>✓ メールアドレス1</li> <li>✓ メールアドレス2</li> <li>✓ メールアドレス3</li> </ul> |            |
|            |                         |                                                                        | 登録         |
| ☆ページトップに戻る |                         |                                                                        |            |
| Home       | 医療費通知                   | ジェネリック通知                                                               | 医療費控除データ作成 |